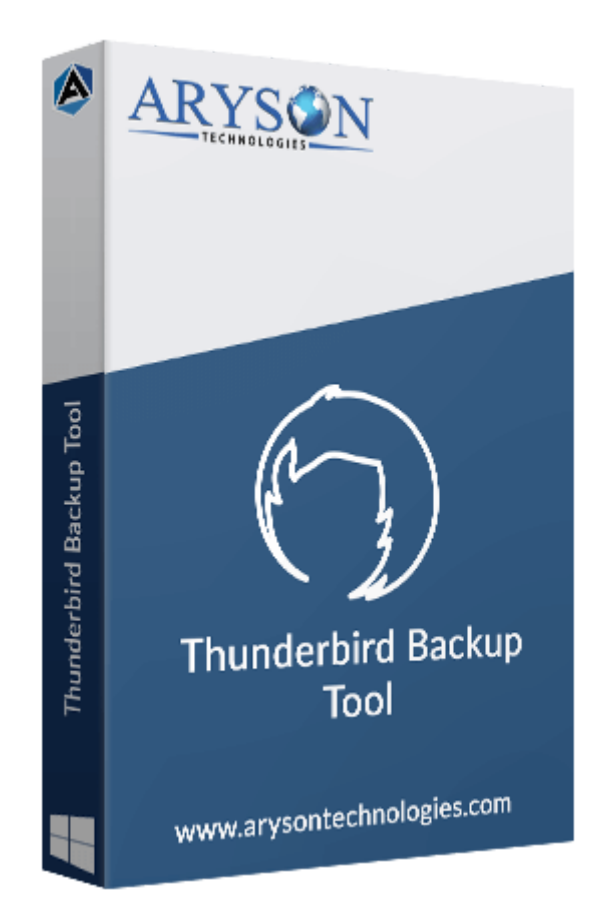

# Mozilla Thunderbird Backup Tool

(Software guide)

#### Overview

Mozilla Thunderbird Backup Tool is a robust utility for the systematic backup and restoration of Thunderbird Mailbox data. The tool facilitates the export of emails, contacts, and other mailbox items into various file formats, including PST, PDF, EML, MSG, and more. It also allows users to migrate emails from Thunderbird to other email clients like Gmail, Office 365, Hotmail, iCloud, Zoho Mail, etc. The tool offers various advanced filters that make the backup process easy and hassle-free.

### What's New in this Version?

- Enhanced user interface for improved navigation and usability.
- Added advanced filtering options for more precise email selection during export.
- Improved performance speed, reducing backup time for large mailboxes.
- Improved compatibility with various Windows operating systems and updates.
- Offers a trial version for users to evaluate the tool's functionality before purchase.

# Key Features

- Supports backup of emails, contacts, and settings from multiple Thunderbird profiles.
- Allows export to various file formats, including PST, EML, MSG, and MBOX.
- Allows users to select specific date ranges for filtering emails during backup.
- Features a simple installation process with minimal system requirements.
- Provides a user-friendly interface for easy navigation and operation.
- Offers customization options for selecting specific folders and applying filters.
- Includes the ability to backup attachments along with emails.
- Features a preview option to review emails before backup.
- Compatible with all versions of Mozilla Thunderbird.

### Minimum System Requirements

- Hard Disk: 500 MB of free hard disk space required
- **RAM:** 4 GB of RAM (4 GB is recommended)
- **Processor:** Intel® Core<sup>™</sup> 2 Duo CPU E4600 @ 2.40GHz 2.39GHz

# Installation Process of Aryson Software

Follow the steps to install the Aryson Technologies software on your system:

• Firstly, Visit the official website of Aryson Technologies.

(https://www.arysontechnologies.com)

• After that Click on the **Product Section** of the Website and choose the software you

need to download from the navigation list.

• After that, You will find a product description page of your selected software. From the

description page, tap on the **Download Now** button.

• After downloading, **double-click** on the downloaded .exe of the tool. Or visit the download

location from your computer and **run** the software as an **Administrator**.

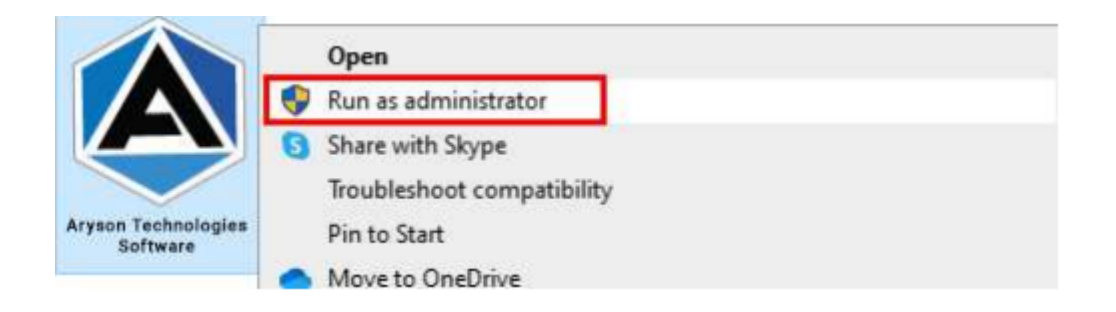

• Click the **Next** button to continue the installation setup of the software.

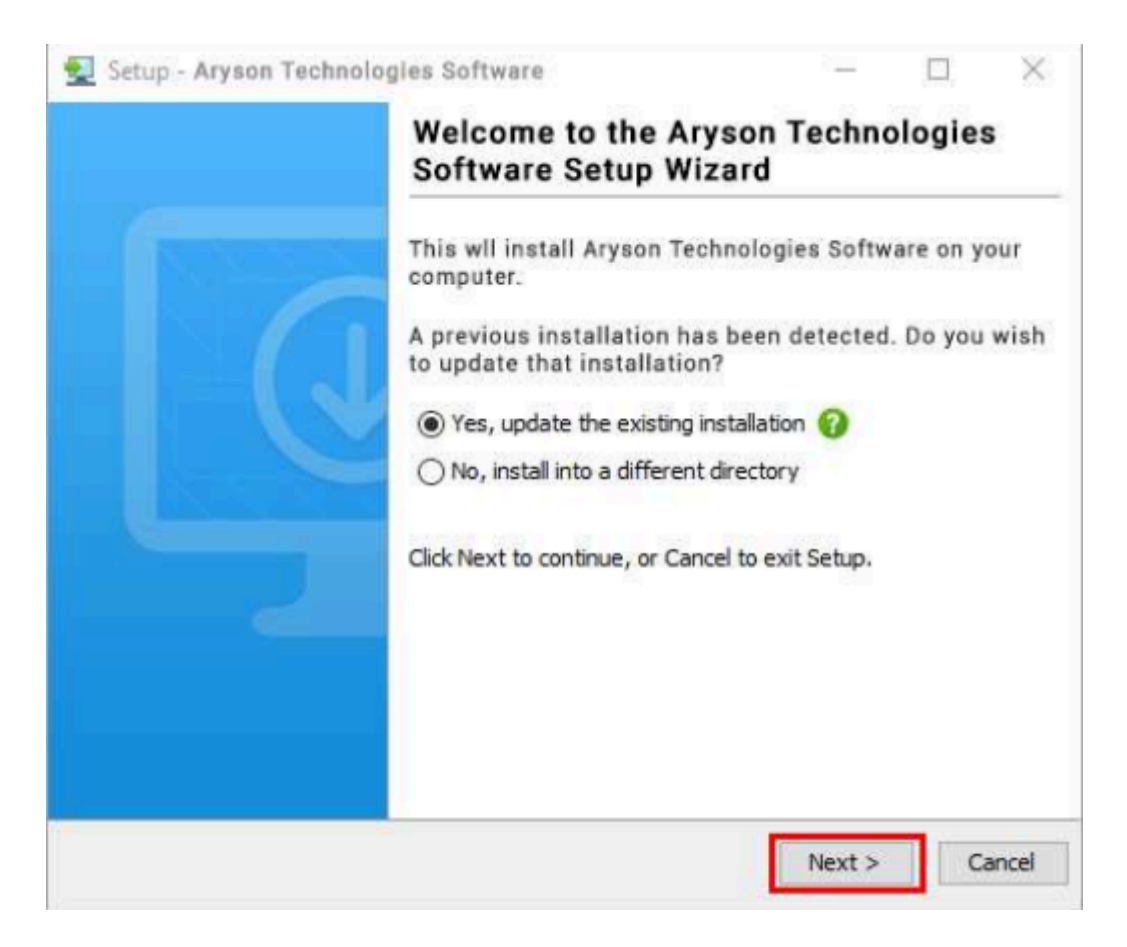

• Choose the **destination directory** of the software and click **Next**.

| 👮 Setup - Aryson Technologies Software                                                  |         |           | $\times$ |
|-----------------------------------------------------------------------------------------|---------|-----------|----------|
| Select Destination Directory<br>Where should Aryson Technologies Software be installed? |         |           |          |
| Select the folder where you would like Aryson Technologies So<br>then click Next.       | oftware | e be inst | alled,   |
| C:\Program Files\Aryson Technologies Software                                           |         | Browse    |          |
| Required disk space: 223 MB                                                             |         |           | _        |
| Free disk space: 60 GB                                                                  |         |           |          |
| Aryson < Back                                                                           | Next >  | 0         | Cancel   |

• Now, you have installed the software on your system. Click **Finish** to launch the software.

| 👮 Aryson Technologies Sof | tware                                                                                                    | <u> </u>                                                                  |                     |
|---------------------------|----------------------------------------------------------------------------------------------------|---------------------------------------------------------------------------|---------------------|
|                           | Completing the Ary<br>Software Setup Wiz                                                                                                    | son Technol<br>zard                                                       | ogies               |
|                           | Setup has finished installi<br>Software on your compute<br>launched by selecting the<br>Click Finish to exit Setup.<br>Create a desktop icon<br>Run Aryson Technolog | ng Aryson Techn<br>er. The applicatio<br>installed icons.<br>ies Software | ologies<br>n may be |
|                           |                                                                                                    |                                                                           | Enich               |

#### Live Chat:

http://messenger.providesupport.com/messenger/0pi295uz3ga080c7lxqxxuaoxr.html Visit Our Site: https://www.arysontechnologies.com/ Contact Us: https://www.arysontechnologies.com/contact-us.html Submit your Review: https://www.arysontechnologies.com/client-reviews.html

#### Uninstallation Procedures for Aryson Software

- Turn on your system or PC.
- Now, search the Control Panel and Open it.

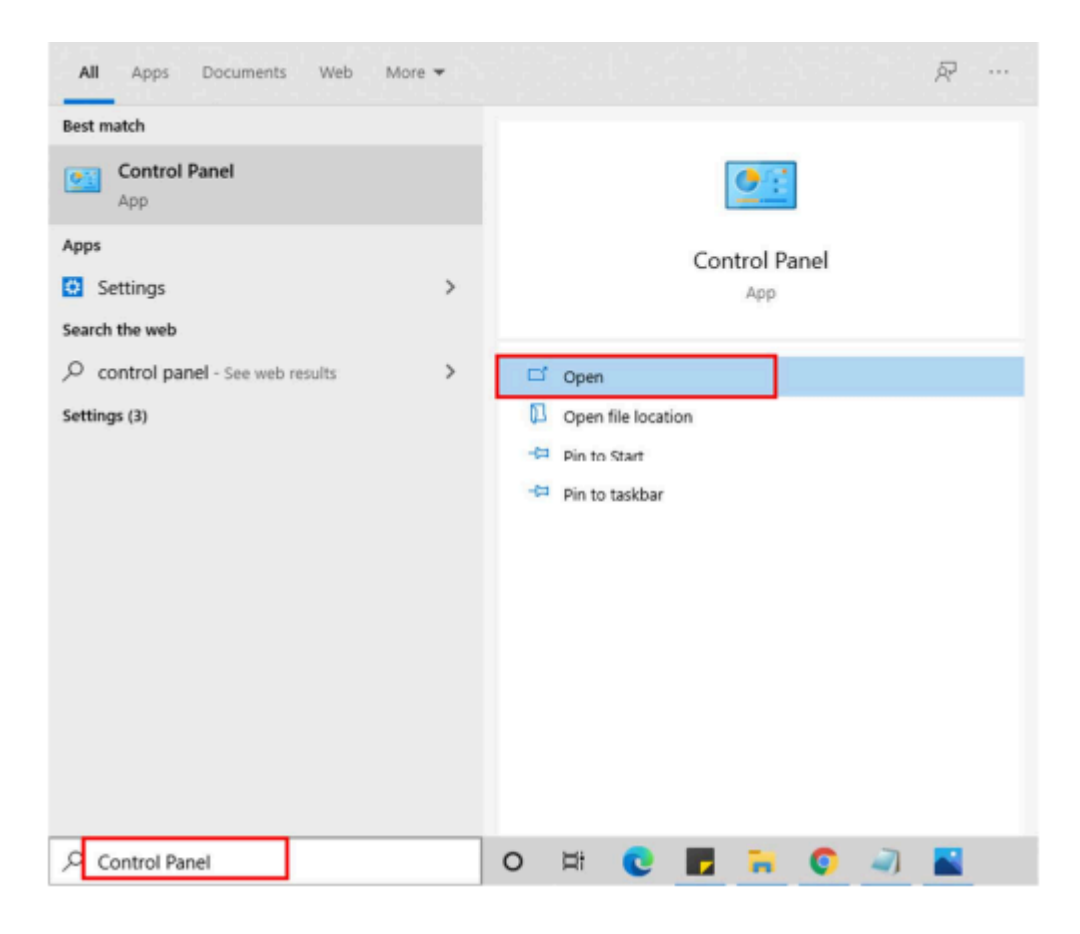

• Here, find the program section and click on Uninstall a program.

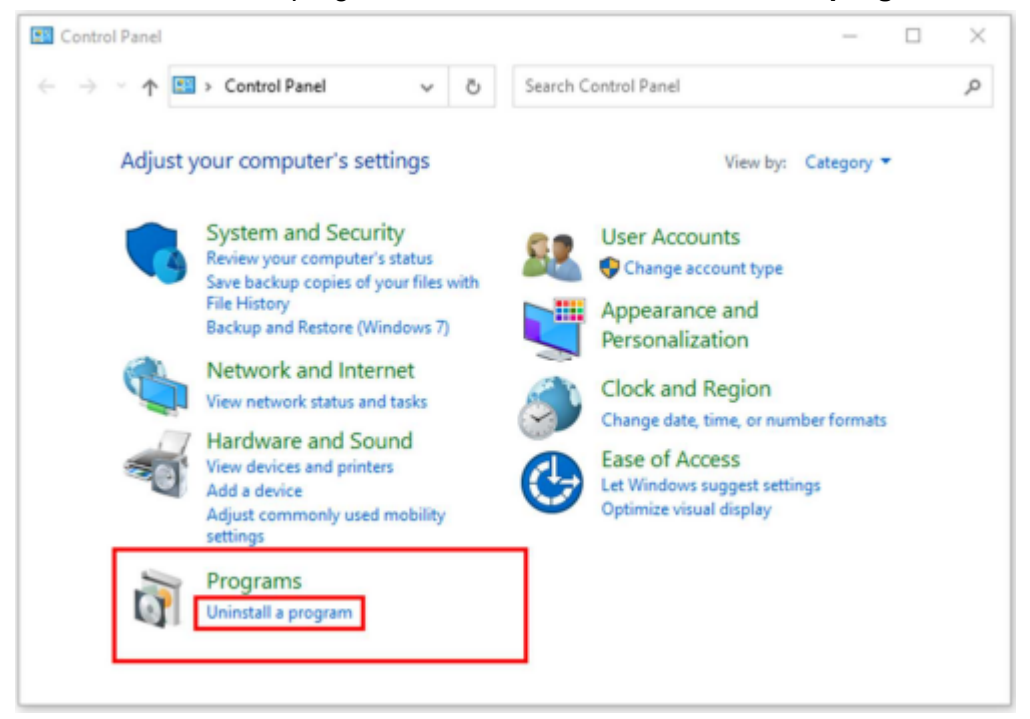

• After that, choose the **software** that you want to uninstall. Additionally, **Right-click** on the software and click **Uninstall**.

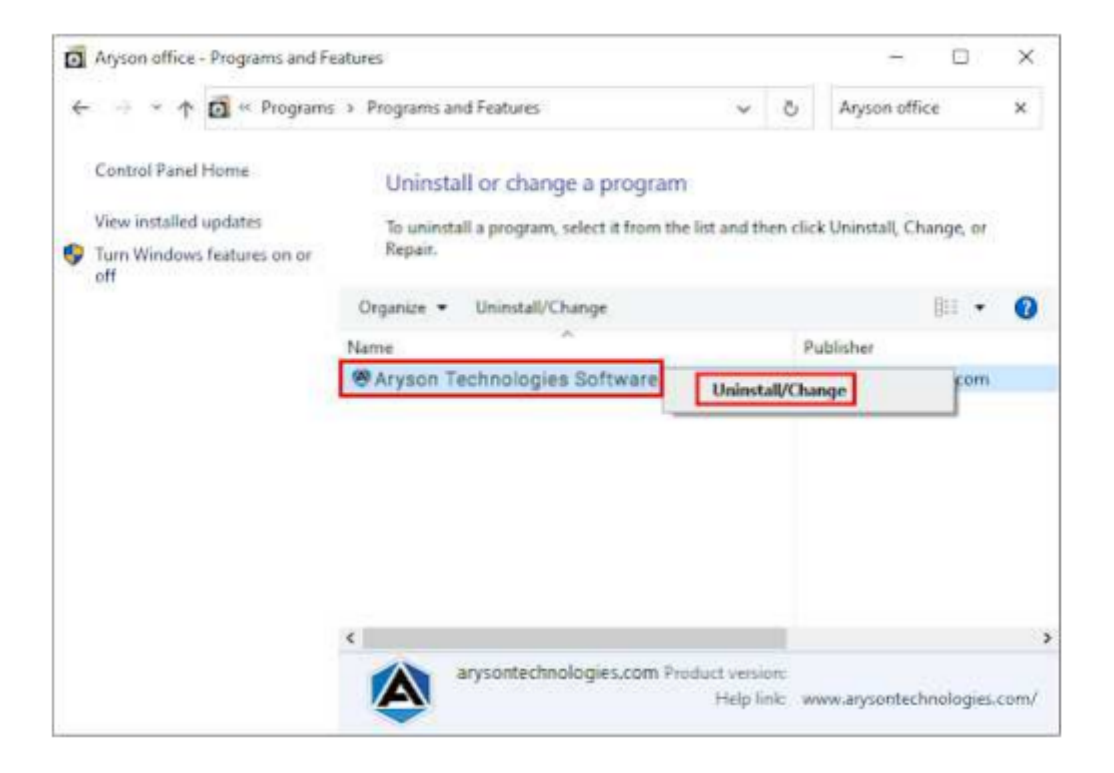

• After that, tap the **Next** button to Uninstall the Aryson software.

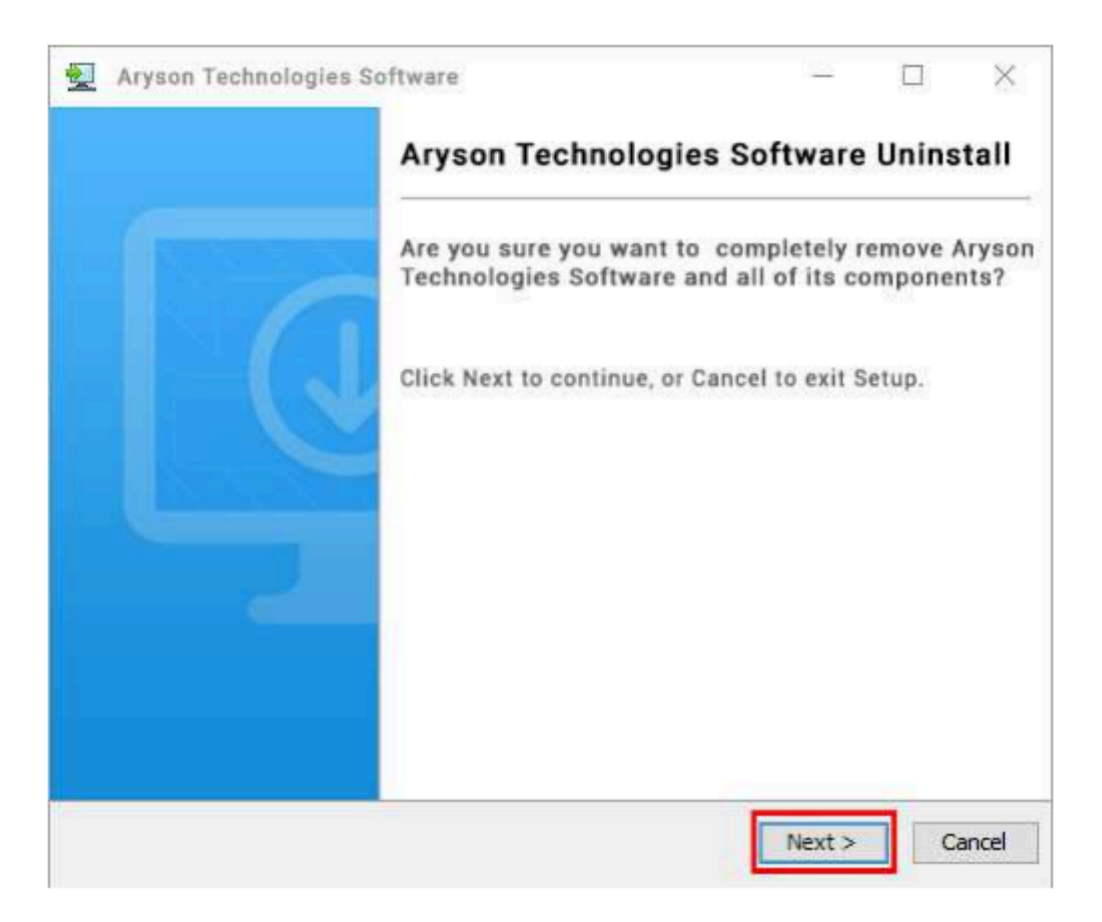

• Now you have **successfully uninstalled** the Aryson software. Click on the **Finish** button.

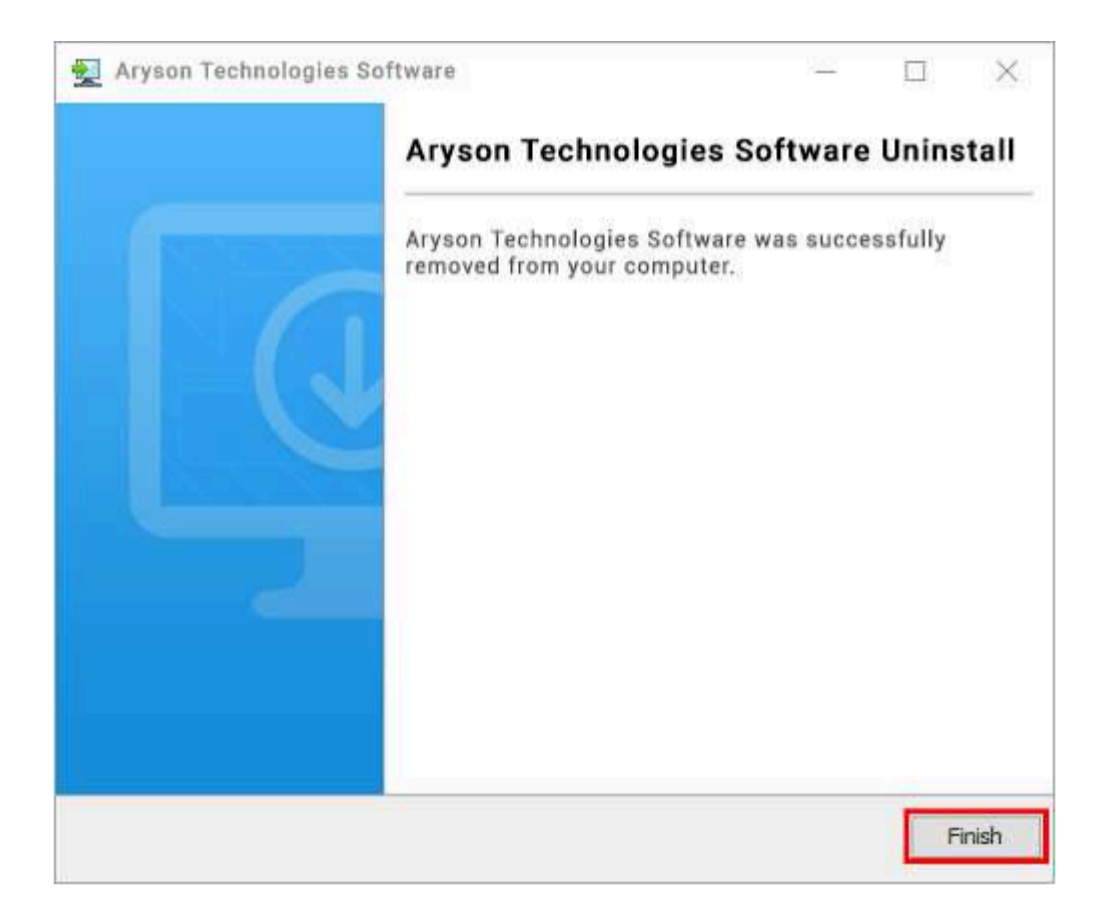

LiveChat: http://messenger.providesupport.com/messenger/0pi295uz3ga080c7lxqxxuaoxr.html Visit Our Site: https://www.arysontechnologies.com/ Contact Us: https://www.arysontechnologies.com/contact-us.html Submit your Review: https://www.arysontechnologies.com/client-reviews.html

# User Interface

As you launch the software, you will find the screen displayed below:

| 🖄 Aryson Thunderbird Mail Backup Tool( demo )                                              |                                                                                                    | – 🗆 X       |
|--------------------------------------------------------------------------------------------|----------------------------------------------------------------------------------------------------|-------------|
| Menu Buy Tools Help                                                                        |                                                                                                    |             |
|                                                                                            | yson Thunderbird Mail Backup Tool                                                                                                    | <b>₽</b> ?i |
| Best Tool to Backup Email from<br>Thunderbird & Convert Email from<br>Thunderbird to Cloud | Thunderbird  Please Select Profile :  C:\Users\Aryson\AppData\Roaming\Thunderbird\Profiles\2hzn16cc.default+release-1  C:\Users\Aryson\AppData\Roaming\Thunderbird\Profiles\2hzn16cc.default+release-1  C:\Users\Aryson\AppData\Roaming\Thunderbird\Profiles\ymtextures\default C:\Users\Aryson\AppData\Roaming\Thunderbird\Profiles\ymtextures\default C:\Users\Aryson\AppData\Roaming\Thunderbird\P | ~           |
|                                                                                            | Select Path For Log and Temporary File(s) C:\Users\Aryson\Documents                                                                                                    | // Log Path |
|                                                                                            | C:\Users\Aryson\AppData\Local\Temp\                                                                                                    | J/Temp Path |
| © Aryson Technologies. All Rights Reserved                                                 |                                                                                                    | Next        |

# Software Working Process

**Step 1:** Download and run the Thunderbird Backup Tool as Administrator. Select the Profile for which you want to backup data and click Next.

| 🖄 Aryson Thunderbird Mail Backup Tool( demo )                                              |                                                                                                    | – 🗆 X       |
|--------------------------------------------------------------------------------------------|----------------------------------------------------------------------------------------------------|-------------|
| Menu Buy Tools Help                                                                        |                                                                                                    |             |
|                                                                                            | yson Thunderbird Mail Backup Tool                                                                                                    | <b>₽?i</b>  |
| Best Tool to Backup Email from<br>Thunderbird & Convert Email from<br>Thunderbird to Cloud | Thunderbird  Please Select Profile :  C:\Users\Aryson\AppData\Roaming\Thunderbird\Profiles\Zhzn16cc.default-release-1  C:\Users\Aryson\AppData\Roaming\Thunderbird\Profiles\Zhzn16cc.default-release-1  C:\Users\Aryson\AppData\Roaming\Thunderbird\Profiles\Zhzn16cc.default-release-1  C:\Users\Aryson\AppData\Roaming\Thunderbird\Profiles\Zhzn16cc.default-release-1  C:\Users\Aryson\AppData\Roaming\Thunderbird\Profiles\Zhzn16cc.default-release-1  C:\Users\Aryson\AppData\Roaming\Thunderbird\Profiles\Zhzn16cc.default-release-1  C:\Users\Aryson\AppData\Roaming\Thunderbird\Profiles\Zhzn16cc.default-release-1  C:\Users\Aryson\AppData\Roaming\Thunderbird\Profiles\Zhzn16cc.default-release-1  C:\Users\Aryson\AppData\Roaming\Thunderbird\Profiles\Zhzn16cc.default-release-1  C:\Users\Aryson\AppData\Roaming\Thunderbird\Profiles\Zhzn16cc.default-release-1  C:\Users\Aryson\AppData\Roaming\Thunderbird\Profiles\Zhzn16cc.default-release-1  C:\Users\Aryson\AppData\Roaming\Thunderbird\Profiles\Zhzn16cc.default-release-1  C:\Users\Aryson\AppData\Roaming\Thunderbird\Profiles\Yofiles\Yofile | ~           |
|                                                                                            | Select Path For Log and Temporary File(s)<br>C:\Users\Aryson\Documents                                                                                                    | // Log Path |
|                                                                                            | C:\Users\Aryson\AppData\Local\Temp\                                                                                                    | //Temp Path |
| © Aryson Technologies. All Rights Reserved                                                 |                                                                                                    | 🕥 Next      |

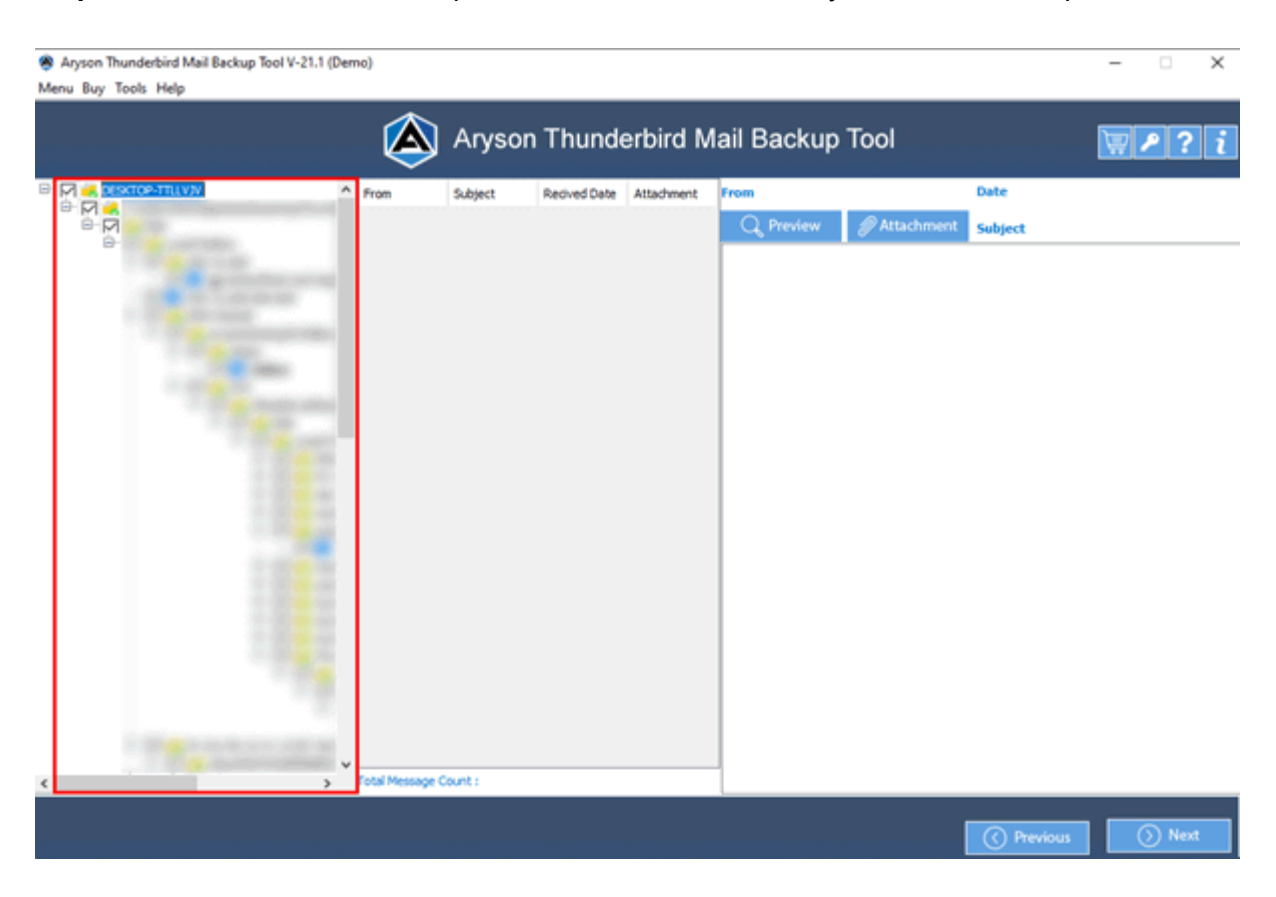

Step 2: From the left side of the panel, check the folders that you want to backup.

Step 3: Now, select any emails and preview the data.

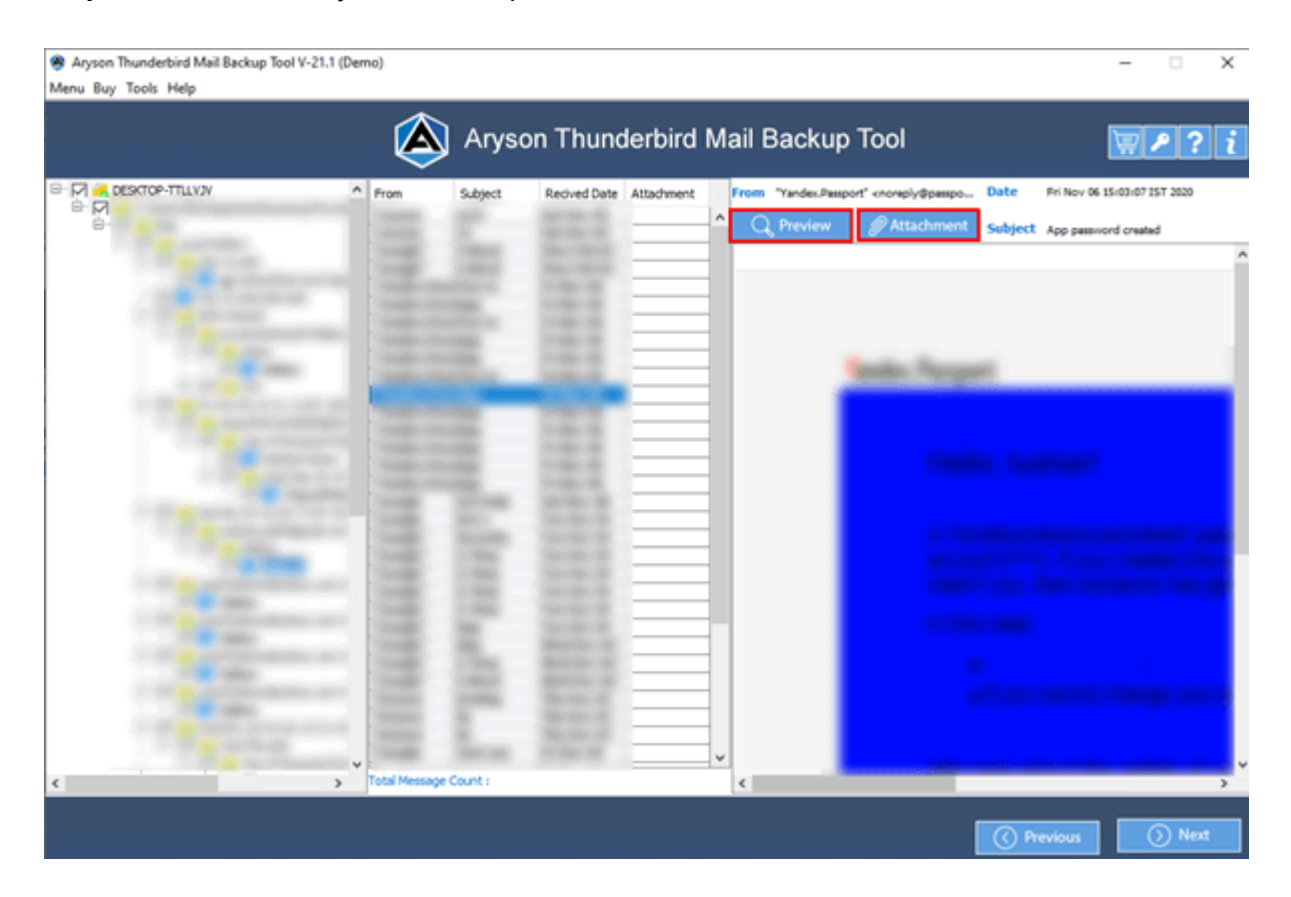

| Aryson Thunderbird Mail Backup Tool V-21<br>Menu Buy Tools Help | l.1 (Demo)                                                                                                    |         |             |            |                   |                    |                              | -               | 0        |
|-----------------------------------------------------------------|----------------------------------------------------------------------------------------------------|---------|-------------|------------|-------------------|--------------------|------------------------------|-----------------|----------|
|                                                                 | ۸                                                                                                    | Aryso   | on Thunc    | derbird I  | Mail Backu        | p Tool             |                              |                 | ₽?       |
|                                                                 | Pon     Pon     P | Subject | Redved Date | Attachment | From "Yande::.Par | npot" «ronp)@parpo | Date Fri Nu<br>Subject App p | v 66 15:03:07 i | 15T 2020 |
| (                                                               | > Total Message                                                                                                    | Count : |             | -          | <                 |                    |                              |                 | 3        |
|                                                                 |                                                                                                    |         |             |            |                   |                    | ( Previou                    |                 | ) Next   |

Step 4: Click on the Next button to continue the backup process of Thunderbird mail.

**Step 5:** Choose the saving file format or email clients from the option Save/Backup/Migrate As.

| & Aryson Thunderbird Mail Backup Tool V-21.1 (Demo)<br>Menu Buy Tools Help | - 🗆 X                    |
|----------------------------------------------------------------------------|--------------------------|
| Aryson Thunderbird Mail Backup Tool                                        | ₩ <b>₽</b> ?i            |
| Saves/Backup/Migrate As : PST                                              | ~                        |
| Save in Same Folder (Source and Destina (C) AOL                            |                          |
| MBOX                                                                       |                          |
| Mignate or Backup Emails Without Attach                                    | 0                        |
|                                                                            |                          |
|                                                                            |                          |
| Destination Path : C:/Users\this/Desktop                                   | net to Save              |
|                                                                            |                          |
|                                                                            |                          |
|                                                                            | OPrevious     ←→ Convert |